# Installing a Check Scanner for Ultimate Deposit Direct (RDC)

### UNINSTALL EXISTING DRIVER FOR SCANNER

- 1. On your PC being used for making remote deposits, navigate to your Control Panel.
- 2. Select Programs and Features.
- 3. Identify your existing scanner driver from the list.
- 4. Right click on the existing driver and select Uninstall/Change.
- 5. Click Uninstall. You will need to have Administrative access to the PC to perform this function (If needed, contact your IT person/resource to assist with the driver download).

# DOWNLOAD OF RANGER DRIVER FOR SCANNER

- 1. To begin the download process, Administrative access to the PC being used for making remote deposits is required (If needed, contact your IT person/resource to assist with the driver download).
- 2. To download driver software, follow these steps:
  - a. Use either the Microsoft Edge or Google Chrome browser.
  - b. Go to the Fiserv FTP website, https://ftp.ipsfiserv.com, to begin the download process.
  - c. Sign On using the following Username and Password:
    - i. UserName: ipscoclient
    - ii. Password: IP\$co062023
  - d. Click on RangerDriversAndSoftware to open.

| VELCOME to ftp.jpsfiserv.com       |  |   |                       |
|------------------------------------|--|---|-----------------------|
| Folders                            |  |   |                       |
| ☑ → 🗅 SupportUsers → 🗀 IPSCOClient |  |   |                       |
| Go To Folder 🗸                     |  |   |                       |
| Name                               |  | 0 | Created               |
| 1 Parent Folder                    |  |   |                       |
| EnterpriseSCOLogs                  |  |   | 9/28/2010 2:49:40 PM  |
| Tiserv-Only Utilities              |  |   | 7/9/2010 4:32:05 PM   |
| CangerDriversAndSoftware           |  |   | 9/27/2015 7:42:45 AM  |
| ASVClient v6.25.0.2147.msi         |  | ۲ | 7/15/2020 12:45:21 PM |
| BankDiscovery.zip                  |  | 0 | 8/19/2020 7:09:07 AM  |

e. Click on the Panini folder to open (choose other scanner manufacturer if different than Panini).

| Go To Folder 🗸         |   |                       |
|------------------------|---|-----------------------|
| Name                   | ۲ | Created               |
| ✿ Parent Folder        |   |                       |
| a.Legacy Installations |   | 9/27/2015 7:44:06 AM  |
| Canon CR120-CR150      |   | 9/14/2017 12:16:42 PM |
| Canon CR135-CR190      |   | 9/27/2015 7:42:56 AM  |
| Canon CR180II          |   | 9/27/2015 7:43:48 AM  |
| Canon CR25-CR55        |   | 9/27/2015 7:47:36 AM  |
| Canon CR50-CR80-CRL1   |   | 9/27/2015 7:47:22 AM  |
| CTS L5100              |   | 3/31/2017 9:09:50 AM  |
| 🗅 CTS LS150            |   | 3/31/2017 9:09:57 AM  |
| Cummins Allison iFX    |   | 9/27/2015 7:43:00 AM  |
| DigitalCheck CX30      |   | 9/27/2015 7:45:33 AM  |
| DigitalCheck TSSeries  |   | 9/27/2015 7:45:31 AM  |
| Epson                  |   | 9/27/2015 7:43:29 AM  |
| 🗀 MagTek Excella       |   | 4/19/2017 12:07:22 PM |
| C Panini               |   | 9/27/2015 7:43:31 AM  |
| 🗁 RDM Scanner          |   | 9/27/2015 7:43:36 AM  |
|                        |   |                       |

f. Click on Fiserv\_RangerForPanini.exe to download file (choose other scanner manufacturer if different than Panini).

| Folders         I2 → □ SupportUsers → □ IPSCOCLient → □ RangerDriversAndSoftware → □ Panini         Go To Folder |   |                      |  |
|----------------------------------------------------------------------------------------------------|---|----------------------|--|
| Name                                                                                                    | 0 | Created              |  |
| 1 Parent Folder                                                                                                  |   |                      |  |
| Fiserv_RangerForPanini_v4.9.1.0-2.5.4.0_RR_v2.2.1.1.exe                                                          | O | 6/9/2021 8:54:46 PM  |  |
| Installation Guide for Fiserv_RangerForPanini.pdf                                                                | 0 | 10/4/2021 9:15:30 PM |  |

g. Click the **Download** button in the File Actions section.

| fiserv.                                  |                                                                                                    |          |
|------------------------------------------|----------------------------------------------------------------------------------------------------|----------|
|                                          | -<br>Signed onto ftp.ipsfiserv.com as IPSCOClient (ipscoclient).                                                                                     | SIGN OUT |
| I > □ Sup<br>Fiserv_Ra<br>(ID # 77427953 | portUsers > D IPSCOClient > D RangerDriversAndSoftware > D Panini<br>angerForPanini_v4.9.1.0-2.5.4.0_RR_v2.2.1.1.exe                                 |          |
| File Actions                             |                                                                                                    |          |
| File Inform                              | ation                                                                                                    |          |
| Uploaded by St<br>File Size: 88,39       | ieven Throne (steven.throne) at 6/9/2021 8:54:46 PM from <i>(Hilden)</i> via 🧮 MOVEIt Wizard Win 12.1.0.0<br>9.360 bytes # <b>of Downloads:</b> 3121 |          |

- h. See Downloads Indicator box in the upper right-hand corner. Wait until the download is complete before proceeding to the next step.
- Once download is complete, a message will appear in the Downloads Indicator box.
   For a Panini scanner, *"Fiserv Ranger for Panini\_v4......exe isn't commonly downloaded. Make sure you trust"* will be displayed.
- j. Hover over the Message and right click. Select Keep.
- k. A new window will display. Click the **Show More** button.

| Make sure                                                                                              | Make sure you trust                          |  |  |
|----------------------------------------------------------------------------------------------------|----------------------------------------------|--|--|
| Fiserv_Rang                                                                                            | Fiserv_RangerForPanini_v4.9.1.0              |  |  |
| 2.5.4.0_RR_                                                                                            | 2.5.4.0_RR_v2.2.1.1.exe before               |  |  |
| you open it                                                                                            | you open it                                  |  |  |
| Microsoft Defen                                                                                        | Microsoft Defender SmartScreen couldn't      |  |  |
| verify if this file i                                                                                  | verify if this file is safe because it isn't |  |  |
| commonly dowr                                                                                          | commonly downloaded. Make sure you           |  |  |
| trust the file you                                                                                     | trust the file you're downloading or its     |  |  |
| source before yo                                                                                       | source before you open it.                   |  |  |
| Name: Fiserv_RangerForPanini_v4.9.1.0-<br>2.5.4.0_RR_v2.2.1.1.exe<br>Publisher: Unknown<br>Show more ~ |                                              |  |  |
| Delete                                                                                                 | Cancel                                       |  |  |

I. Click on Keep Anyway.

m. At the bottom right-hand corner, click the Check button in the Validate Files window.

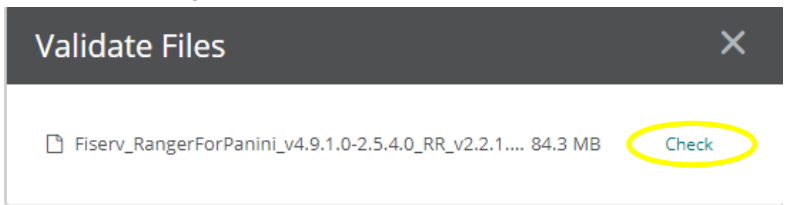

- n. Navigate to the Download folder
- o. Select the recently downloaded Panini file (choose other scanner manufacturer if different than Panini).

| C Open              |                                                   |                    |                  | ×         | < |
|---------------------|---------------------------------------------------|--------------------|------------------|-----------|---|
| ← → ~ ↑ ↓ × T       | his PC → Downloads                                | 5 V                | 🔎 Search Downloa | ıds       |   |
| Organize 👻 New fol  | der                                               |                    | 8== <b>•</b>     |           |   |
| 📙 Treasury Manage ^ | Name                                              | Date modified      | Туре             | Size      | ^ |
| 💻 This PC           | ∨ Today (1)                                       |                    |                  |           |   |
| 3D Objects          | Fiserv_RangerForPanini_v4.9.1.0-2.5.4.0_R         | 11/23/2021 8:38 AM | Application      | 86,328 KB |   |
| Documents           | V Yesterday (6) ACH ORIGINATION SERVICE ANNUAL RE | 11/22/2021 3:28 PM | Adobe Acrobat D  | 179 KB    |   |
| 🕹 Downloads 🗸       | <                                                 |                    |                  | >         | ¥ |
| File                | name:                                             | ~                  | All files        | ~         |   |
|                     |                                                   |                    | Open             | Cancel    |   |

- p. Click Open.
- q. A Validate File window will appear. A message will display "Integrity checking succeeded". Click OK.

| Vali | date File                     |    |
|------|-------------------------------|----|
| ⊘    | Integrity checking succeeded. |    |
|      |                               | ОК |

r. You will return automatically to the Download screen. Select RangerDriversAndSoftware.

| ②                                                                                                    | Signed on |
|----------------------------------------------------------------------------------------------------|-----------|
| (D # 774279539 )                                                                                                |           |
| ile Actions Deventeed                                                                                           |           |
| File Information                                                                                                |           |
| Uploaded by Steven Throne (steven.throne) at 6/9/2021 8:54:46 PM from (Hidden) via 🚭 MOVEit Wizard Win 12.1.0.0 |           |
| File Size: 88,399,360 bytes # of Downloads: 3090                                                                |           |

## s. Click on x.Fiserv\_RangerRemote folder to open.

| Name                              | ۲ | Created               |
|-----------------------------------|---|-----------------------|
| 1 Parent Folder                   |   |                       |
| a.Legacy Installations            |   | 9/27/2015 7:44:06 AM  |
| Canon CR120-CR150                 |   | 9/14/2017 12:16:42 PM |
| Canon CR135-CR190                 |   | 9/27/2015 7:42:56 AM  |
| Canon CR180II                     |   | 9/27/2015 7:43:48 AM  |
| Canon CR25-CR55                   |   | 9/27/2015 7:47:36 AM  |
| Canon CR50-CR80-CRL1              |   | 9/27/2015 7:47:22 AM  |
| CTS LS100                         |   | 3/31/2017 9:09:50 AM  |
| CTS LS150                         |   | 3/31/2017 9:09:57 AM  |
| Cummins Allison IFX               |   | 9/27/2015 7:43:00 AM  |
| DigitalCheck CX30                 |   | 9/27/2015 7:45:33 AM  |
| DigitalCheck TSSeries             |   | 9/27/2015 7:45:31 AM  |
| 🗀 Epson                           |   | 9/27/2015 7:43:29 AM  |
| C MagTek Excella                  |   | 4/19/2017 12:07:22 PM |
| D Panini                          |   | 9/27/2015 7:43:31 AM  |
| C RDM Scanner                     |   | 9/27/2015 7:43:36 AM  |
| SmartSource Edge (Burroughs)      |   | 9/27/2015 7:47:30 AM  |
| SmartSource Elite (Burroughs)     |   | 9/27/2015 7:44:03 AM  |
| C SmartSource Micro Elite         |   | 3/21/2018 10:37:42 PM |
| SmartSource Micro Elite SE        |   | 6/18/2017 7:17:51 PM  |
| C SmartSource MicroEX (Burroughs) |   | 9/27/2015 7:43:43 AM  |
| SmartSource PVA (Burroughs)       |   | 9/27/2015 7:44:00 AM  |
| C x.Fiserv_AdminNoScanner         |   | 9/27/2015 7:43:39 AM  |
| x.Fisery_RangerRemote             |   | 3/25/2017 6:32:03 PM  |

# t. Select Fiserv\_RangerRemote\_SC.exe.

| Folders                                        |   |                      |  |  |
|------------------------------------------------|---|----------------------|--|--|
| Go To Folder 🗸                                 |   |                      |  |  |
| Name                                           | 0 | Created              |  |  |
| t Parent Folder                                |   |                      |  |  |
| Fiserv_RangerRemote_SCiexe                     | 0 | 9/14/2018 1:08:43 PM |  |  |
| Installation Guide for Fiserv_RangerRemote.pdf | 0 | 10/4/2021 9:27:41 PM |  |  |
|                                                |   |                      |  |  |

u. Click **Download** button in the File Actions section.

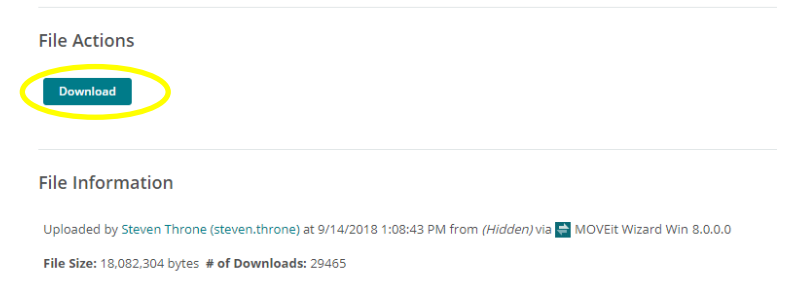

- v. Wait until the download is complete before proceeding to the next step.
- w. At the bottom right-hand corner, Click the Check button in the Validate Files window.

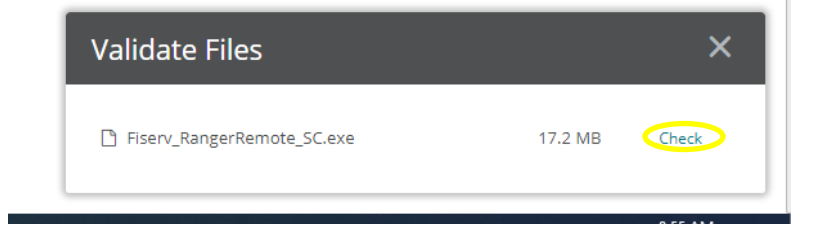

- x. Select the recently downloaded file.
  - 💽 Open  $\times$  $\leftarrow \rightarrow \checkmark \uparrow \downarrow \rightarrow$  This PC  $\rightarrow$  Downloads Organize 👻 New folder B== • 🔲 ? 📙 Treasury Manage ^ 🔹 Name Date modified Туре Size 💻 This PC ✓ Today (2) – Fiserv\_RangerRemote\_SC 💼 3D Objects 11/23/2021 8:54 AM Application 17.659 KB Application 📃 Desktop Fiserv\_RangerForPanini\_v4.9.1.0-2.5.4.0\_R... 11/23/2021 8:38 AM 86,328 KB Documents ✓ Yesterday (6) United as the second second se > All files File name:  $\sim$ Г Open Cancel
- y. Click Open.
- z. A Validate File window will appear. A message will display "Integrity checking succeeded". Click OK.

| Vali | idate File                    |    |
|------|-------------------------------|----|
| •    | Integrity checking succeeded. |    |
|      |                               | ОК |

aa. Click OK

### **INSTALLING SCANNER**

- 1. Before the install process is initiated, make sure scanner is NOT connected to the PC being used for making remote deposits.
- 2. Turn off anti-virus software if you can do so.
- 3. From the Downloads file, right click RangerForPanini drivers (or other scanner manufacturer if different than Panini) and click Run as Administrator.
- 4. If Windows opens a blue colored box for Microsoft Defender, click on More Info and click Run Anyway.

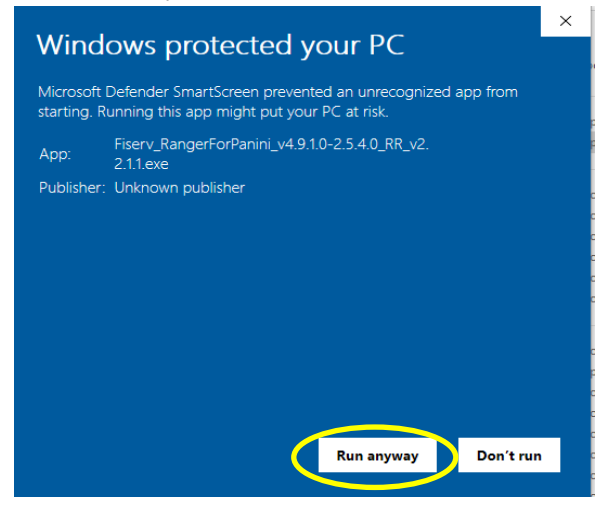

5. Input your Admin credentials in the box provided and click Yes.

| User Account Control                                                                                             | ×                               |
|----------------------------------------------------------------------------------------------------|---------------------------------|
| Do you want to allow this a<br>unknown publisher to make<br>device?                                              | pp from an<br>e changes to your |
| Fiserv_RangerForPanini_v4.9.1.0<br>2.2.1.1.exe<br>Publisher: Unknown<br>File origin: Hard drive on this computer | 0-2.5.4.0_RR_v                  |
| Show more details<br>To continue, enter an admin user name                                                       | and password.                   |
| User name                                                                                                    |                                 |
| Password                                                                                                    |                                 |
| Domain:                                                                                                    |                                 |
| Yes                                                                                                    | No                              |

6. Click the Install button. This usually is completed in 10 minutes but can take up to 40 minutes.

| f. Fiserv Installation                              | — |       | $\times$ |
|-----------------------------------------------------|---|-------|----------|
|                                                     |   |       | About    |
| This version of Windows is supported                |   |       |          |
|                                                     |   |       |          |
|                                                     |   |       |          |
| Ready                                               |   |       |          |
| Install                                             |   | Exi   | t        |
| Fiserv_RangerForPanini_v4.9.1.0-2.5.4.0_RR_v2.2.1.1 |   | 2016@ | fiserv   |

7. A window will appear to allow for Blocked Content. Click Allow Blocked Content.

| 🗿 Install Tiff Viev | ver 🗙 📑                                                                             |
|---------------------|-------------------------------------------------------------------------------------|
|                     |                                                                                     |
|                     |                                                                                     |
|                     |                                                                                     |
|                     |                                                                                     |
|                     |                                                                                     |
| +                   |                                                                                     |
| <u></u>             |                                                                                     |
|                     |                                                                                     |
|                     |                                                                                     |
|                     |                                                                                     |
|                     |                                                                                     |
|                     |                                                                                     |
|                     |                                                                                     |
|                     |                                                                                     |
|                     | Internet Explorer restricted this webpage from running scripts or ActiveX controls. |
|                     |                                                                                     |

- 8. Close your browser window.
- 9. An Installation Complete Message will appear. Click Yes to restart PC.

| f. Fiserv Installation                                                                                                    | _       |       | $\times$ |  |  |  |  |
|----------------------------------------------------------------------------------------------------|---------|-------|----------|--|--|--|--|
|                                                                                                    |         |       | About    |  |  |  |  |
| Fiserv Installation Complete: Please Restart Computer                                                                                                    |         |       | ×        |  |  |  |  |
| Installation complete.<br>Changes have been made which require a restart of your workstation.<br>Please make sure you save any open files before restarting.<br>Would you like to restart now? |         |       |          |  |  |  |  |
| Complete                                                                                                    |         | Exit  |          |  |  |  |  |
| Fiserv_RangerForPanini_v4.9.1.0-2.5.4.0_RR_v2.2.1.1                                                                                                    | 11/11/2 | 2016@ | )fiserv  |  |  |  |  |

- 10. From the Downloads file, right click **RangerRemote drivers** and click **Run as Administrator**, for use with **Microsoft Edge** or **Google Chrome**.
- 11. Input your Admin credentials in the box provided and click Yes.

| User Account Control                                                                          | ×   |  |
|-----------------------------------------------------------------------------------------------|-----|--|
| Do you want to allow this app from an<br>unknown publisher to make changes to your<br>device? |     |  |
| Fiserv_RangerRemote_SC.                                                                       | ехе |  |
| File origin: Hard drive on this computer                                                      |     |  |
| To continue, enter an admin user name and password.                                           |     |  |
| User name                                                                                     |     |  |
| Password                                                                                      |     |  |
| Domain:                                                                                       |     |  |
| Yes                                                                                           | No  |  |

### 12. Click the install button.

|     | f. Fiserv Installation              | _ |      | $\times$ |
|-----|-------------------------------------|---|------|----------|
|     |                                     |   |      |          |
|     | Click Install to Begin.             |   |      |          |
|     |                                     |   |      |          |
|     |                                     |   |      |          |
|     |                                     |   |      |          |
|     | Install                             |   | Exit |          |
| 4.2 | Fiserv_SHIP_RangerRemoteSC_v1.4.2.1 |   |      |          |
| 13. | Click Exit to close.                | _ |      | ×        |
|     |                                     |   |      |          |
|     |                                     |   |      |          |
|     | Installation Complete               |   |      |          |
|     |                                     |   |      |          |
|     | Click Exit to Close                 |   |      |          |
|     |                                     |   |      |          |
|     | Fiserv_SHIP_RangerRemoteSC_v1.4.2.1 |   | EXIT |          |
|     | Fiserv_SHIP_RangerRemoteSC_v1.4.2.1 |   |      |          |

- 14. Connect the scanner to the PC.
- 15. Delete these 3 icons from your desktop. They are not needed.

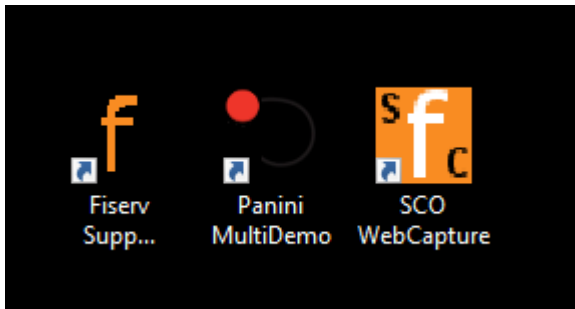

- 16. Search for **RangerFlex** and open file.
- 17. Test connection to scanner by scanning a check. This is just testing the scanner, no transaction occurs.
- 18. Quit RangerFlex.
- 19. Open Microsoft Edge or Google Chrome browser and go to bank website (<u>https://www.icb.biz</u>).
- 20. Click on Ultimate Access Business Banking in the middle of the page.
- 21. Login to Ultimate Access Business Banking using your sign on credentials.
- 22. Go to Checks and Deposits  $\rightarrow$  Deposit Checks  $\rightarrow$  Create New Deposit.